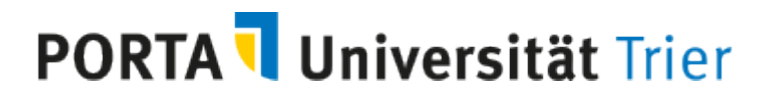

Kurzanleitung "Parallelgruppen zusammenführen im Rahmen der Digitalen Lehre" – Rolle DepartmentAdmin

Bitte beachten: die ursprüngliche Zulassung zu den einzelnen Gruppen ist damit aufgehoben und NICHT wieder rückgängig zu machen!

1) In der Veranstaltungsbearbeitung den Icon **Detailansicht** wählen.

Je nach "Einstieg" über den Icon "Lupe" 📃 oder über

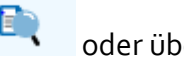

Detailansicht der Veranstaltung öffnen

2) Hier wechseln Sie in die Manuelle Platzverteilung

| LING 401 METH (Applied Linguistics)   12251180   Veranstaltung |                                             |                   |                                                                                      |                       |  |  |
|----------------------------------------------------------------|---------------------------------------------|-------------------|--------------------------------------------------------------------------------------|-----------------------|--|--|
| Zurück 🖉                                                       |                                             |                   | Platzverteilung 🥜 Veranstaltung bearbeiten 🛛 🛄 Semesterunabhängige Ve                | eranstaltung anzeigen |  |  |
| Semester Sommersemester 2020 🖌                                 |                                             |                   |                                                                                      |                       |  |  |
| Grunddaten Parallelgruppen / Termine                           | Vorlesungsverzeichnis Module / Studiengänge |                   |                                                                                      |                       |  |  |
| Titel                                                          | LING 401 METH (Applied Linguistics)         | Veranstaltungsart | Seminar                                                                              |                       |  |  |
| Kurztext                                                       | LING 401 METH Angebotshäufigkeit            |                   | nur im Sommersemester                                                                |                       |  |  |
| Langtext                                                       | LING 401 METH (Applied Linguistics)         | Zeiträume         | <ul> <li>Bearbeitung Offene Anmeldung SoSe 20 von 10.02.2020 00:00:00 bis</li> </ul> |                       |  |  |

3) Dort wählen Sie Zulassungen versschieben

| Manuelle Platzverteilung                                        |                       |        |                    |  |  |  |
|-----------------------------------------------------------------|-----------------------|--------|--------------------|--|--|--|
| Speichern                                                       | Eingaben zurücksetzen | Zurück | Ergebnisse sperren |  |  |  |
| Veranstaltung: Seminar 12251180 LING 401 METH (Applied Ling     |                       |        |                    |  |  |  |
| ← Zulassungen verschieben → Einzelbearbeitung 💱 Veranstaltung i |                       |        |                    |  |  |  |
| Semester Sommersemester 2020 Nacherfassung von Teilnehmern 🗸    |                       |        |                    |  |  |  |

## PORTA Universität Trier

4) Hier können Sie alle Studierenden durch Anhaken einer Gruppe zuweisen, indem Sie bei der gewünschten Gruppe ein Häkchen setzen

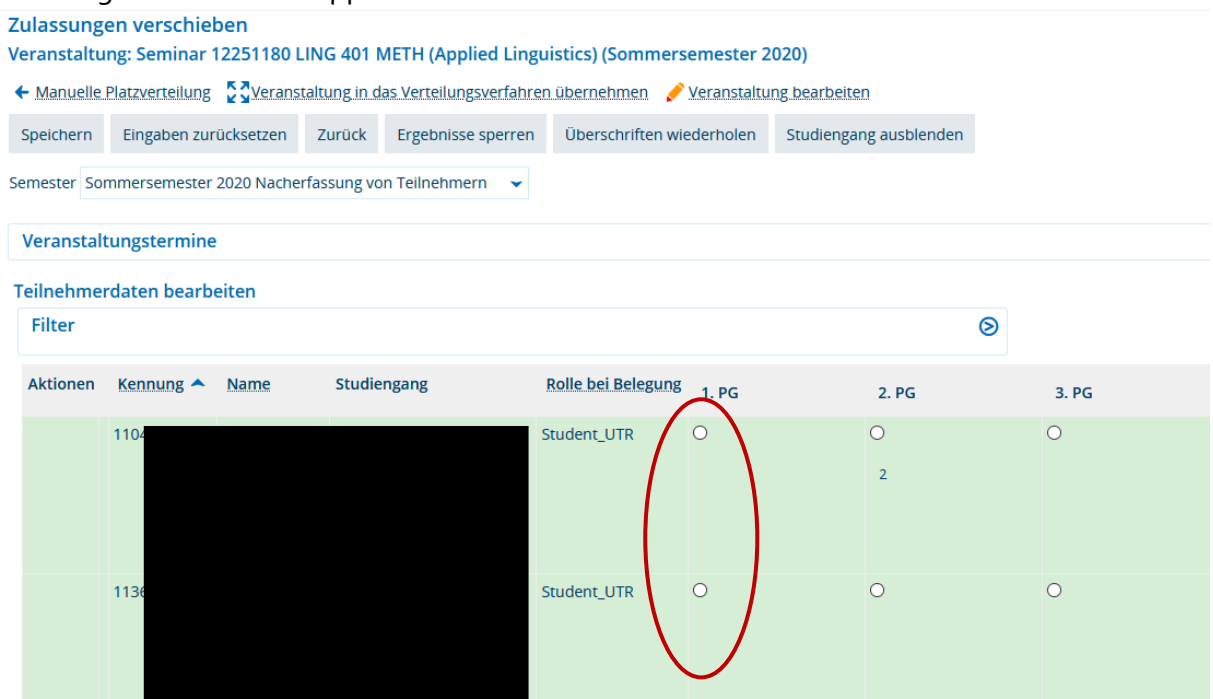

Nach dem Speichern sind alle Studierenden der Parallelgruppe zugewiesen:

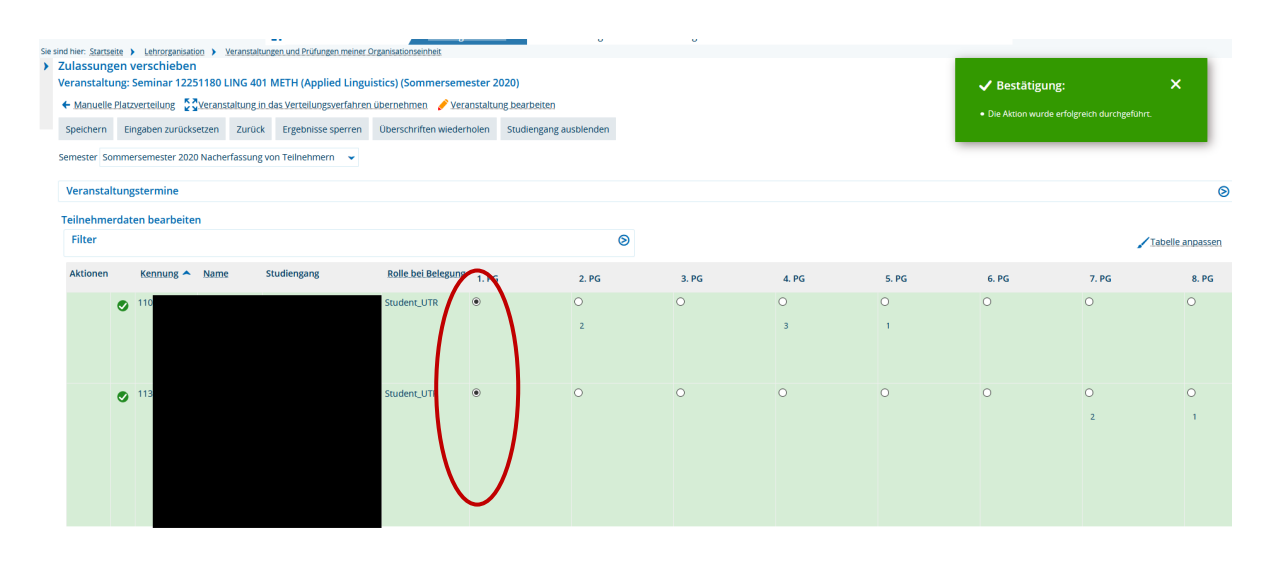

Hinweis: sollte an dieser Stelle eine Fehlermeldung erscheinen, kann es sein, dass es Probleme in einem Studierendenkonto gibt (dies wird durch ein rotes Ausrufezeichen vor dem Studierenden gekennzeichnet) und Sie müssten sich mit dem Problem an <u>pruefung@uni-trier.de</u> wenden. Sie können aber dennoch weiterarbeiten und die anderen Studierenden zuweisen.

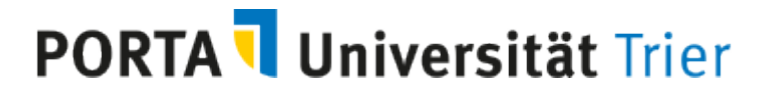

5) Um die Dozenten dieser Parallelgruppe zuzuweisen, wechseln Sie in die Veranstaltungsbearbeitung

| Zulassung                                                                                                    | en verschieben        |        |                    |                           |                        |
|----------------------------------------------------------------------------------------------------|-----------------------|--------|--------------------|---------------------------|------------------------|
| Veranstaltung: Seminar 12251180 LING 401 METH (Applied Linguistics) (Sommersemester 2020)                     |                       |        |                    |                           |                        |
| 🗲 Manuelle Platzverteilung  🕻 Veranstaltung in das Verteilungsverfahren übernehmen 🏈 Veranstaltung bearbeiten |                       |        |                    |                           |                        |
| Speichern                                                                                                    | Eingaben zurücksetzen | Zurück | Ergebnisse sperren | Überschriften wiederholen | Studiengang ausblenden |
| Semester Sommersemester 2020 Nacherfassung von Teilnehmern 🗸                                                  |                       |        |                    |                           |                        |
| Veranstaltungstermine                                                                                         |                       |        |                    |                           |                        |
|                                                                                                    |                       |        |                    |                           |                        |

6) Dort wählen Sie rechts unter **Aktionen** *bei der gewünschten Parallelgruppe* **Verantwortliche Dozenten** zuweisen

| Aktio | nen |   |   |   |
|-------|-----|---|---|---|
|       |     | 5 | i | Ì |

7) In der nächsten Maske werden Ihnen alle Dozenten/innen Ihrer Organisationseinheit angezeigt, die Sie durch Anhaken auswählen.

| Dozent/-in Personenplatzhalter |      |
|--------------------------------|------|
| Suchen                         | Nar  |
| Name                           | Arn  |
| Name                           | Balo |
| Organisationseinheit = 👻       | Ban  |
| m Anglistik                    | Boy  |
|                                | Brad |
|                                | Brea |

**Hinweis:** Ist der Name nicht in der Liste, dann gehört der/die Dozent/in evtl. einer anderen Organisationseinheit an. In dem Fall löschen Sie die voreingestellte Organisationseinheit, geben anschließend im Feld Name den Nachnamen ein, wählen **Suchen**. Anschließend werden Ihnen alle Dozenten/innen mit diesem Namen angezeigt und Sie können Ihre Auswahl treffen und Speichern. Finden Sie auf diesem Weg den Namen nicht, dann ist der Vertrag entweder abgelaufen oder noch nicht wirksam.

## PORTA **Universität** Trier

Termine & Räume

Zeiträu

8) Nach dem Speichern der Verantwortlichen Dozenten/innen müssen noch die **Durchführenden Dozenten/innen** eingetragen werden.

 Hinweis: Fehlen die Durchführenden Dozenten erfolgt keine Übertragung nach Stud.IP.

 Hierzu wechseln Sie auf die Registerkarte Termine und Räume

 Semester
 Sommersemester 2020

 Neue Parallelgruppe/Veranstaltung anlegen
 Parallelgruppe(n

Semesterabhängige Veranstaltungen

9) Dort finden Sie rechts oberhalb der Terminzeile der Parallelgruppe alle Verantwortlichen Dozenten aufgeführt. Die bereits als durchführend eingetragenen erkennen Sie am Icon Rad mit rotem Strich und, dass Sie in der Terminzeile als Durchführende eingetragen sind.

| $\frown$                                                   | Verantwortliche/-r: 💄 Ute H | Högner 🚬 💑 Uni | v.Prof. Dr. Sat | pine Arndt-Lappe |  |  |
|------------------------------------------------------------|-----------------------------|----------------|-----------------|------------------|--|--|
| atus/Durchführende/-r                                      |                             | Aktionen       |                 |                  |  |  |
| UnivProf. Dr. S                                            | abine Arndt-Lappe           | 🗉 🖹 🖟          | 1 🚨 1           | Ì                |  |  |
|                                                            |                             |                |                 |                  |  |  |
| 10) Durch einfachen Klick auf den Namen                    |                             |                |                 |                  |  |  |
| Verantwortliche/-r: <u> Ute Högner</u> , <u> LuivProf.</u> |                             |                |                 |                  |  |  |
| e/-r                                                       | Aktionen                    |                |                 |                  |  |  |
|                                                            |                             |                |                 |                  |  |  |

Werden die weiteren Dozenten als Durchführende hinzugefügt.

Hinweis: wahrscheinlich wird an dieser Stelle häufig folgende Meldung erscheinen: Das Zuweisen von durchführenden Dozentinnen/Dozenten verursacht **Terminkonflikte**. Hier wählen Sie **Konflikte akzeptieren**. **Die Termine und Räume bei den anderen Gruppen solange bestehen lassen bis endgültig entschieden ist, dass im SoSe 20 nur Digitale Lehre stattfindet**.